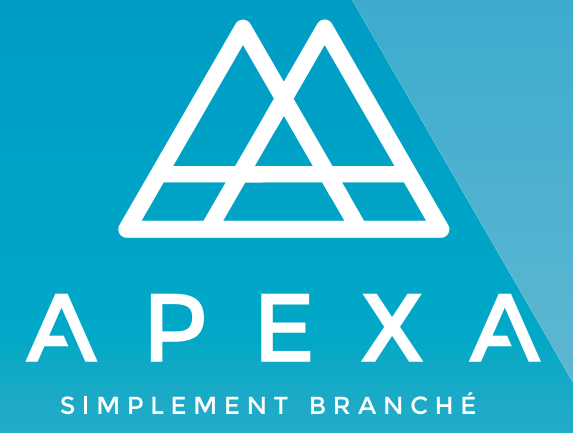

# **CONFIGURATION DU PROFIL CONSEILLER**

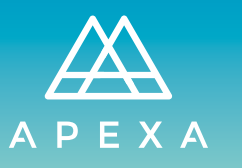

# + TABLE DES MATIÈRES

| Introduction              | 3  |
|---------------------------|----|
| Contacter APEXA           | 3  |
| Ce dont vous aurez besoin | 4  |
| Créer votre profil        | 5  |
| Renseignements personnels | 9  |
| Adresses                  | 10 |
| Téléphones ·····          | 12 |
| Assurances E&O            | 13 |
| Permis                    | 14 |
| Études                    | 15 |
| Parrainage ·····          | 16 |
| Conformité                | 17 |
| Glossaire                 | 18 |

# + INTRODUCTION

## QU'EST-CE QU'APEXA ?

APEXA est une solution numérique centralisée et standardisée de mise sous contrat et de conformité qui relie les conseillers, les AG et les Assureurs canadiens.

APEXA a réuni des équipes de spécialistes provenant de neuf grands AG et Assureurs, de professionnels de la conformité et d'experts-conseils afin d'élaborer la première solution canadienne de mise sous contrat et de conformité régie par l'industrie.

Vous recevrez un courriel de votre AG vous invitant à rejoindre APEXA. Vous pourrez par la suite suivre le lien pour accéder à la plateforme et compléter votre profil Conseiller.

APEXA regroupe toutes vos données dans un système puissant et intégré; et met à jour vos informations en temps réel. Vous serez en mesure de gérer vos informations personnelles, permis, assurances responsabilités et vos contrats.

### **CONTACTER APEXA**

APEXA fournit de l'assistance aux Conseillers pour toutes les questions relatives à la configuration de profil, à la navigation APEXA ou à toute autre demande liée au système. Le support APEXA aux Conseillers est géré par un centre d'appels, accessible via l'une des deux manières suivantes :

1) Par téléphone au 1-855-294-2541 2) Par courriel à l'adresse support@apexa.ca

Le centre d'appels est disponible en anglais et en français, aux horaires suivants :

8h00 à 20h00 Heure de l'Est pour l'assistance téléphonique en français et pour les courriels provenant du Québec (en anglais et en français);

8h00 à 23h00 Heure de l'Est pour l'assistance téléphonique en anglais ou pour les courriels provenant de l'extérieur du Québec.

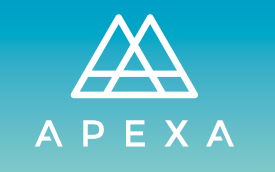

### **CE DONT VOUS AUREZ BESOIN**

Avant de commencer, assurez d'avoir sous la main tout ce dont vous aurez besoin pour créer votre profil APEXA :

- · Vos adresses résidentielles et professionnelles des cinq dernières années
- · Une copie numérique de votre certificat d'assurance E&O
- · Une copie numérique de vos permis provinciaux
- Une copie numérique de votre Énoncé de Divulgation standard concernant la gestion des conflits d'intérêts
- Une copie numérique de votre modèle de pratiques commerciales axées sur les besoins

Remarque sur les copies numériques

- · Les formats acceptés sont : PDF, MS Word, JPG, PNG, TIFF et BMP
- Pour les permis, vous pouvez également utiliser une capture d'écran du site Web de l'organisme de réglementation provincial

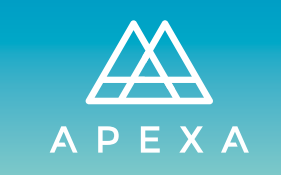

# + CRÉER VOTRE PROFIL

Afin de créer votre profil, vous recevrez deux courriels : invitation et confirmation.

- **1** Cliquez sur **Commencer** pour créer votre profil.
- Si vous avez déjà un profil APEXA, cliquez sur Ajouter contrat(s) pour mettre à jour votre dossier.

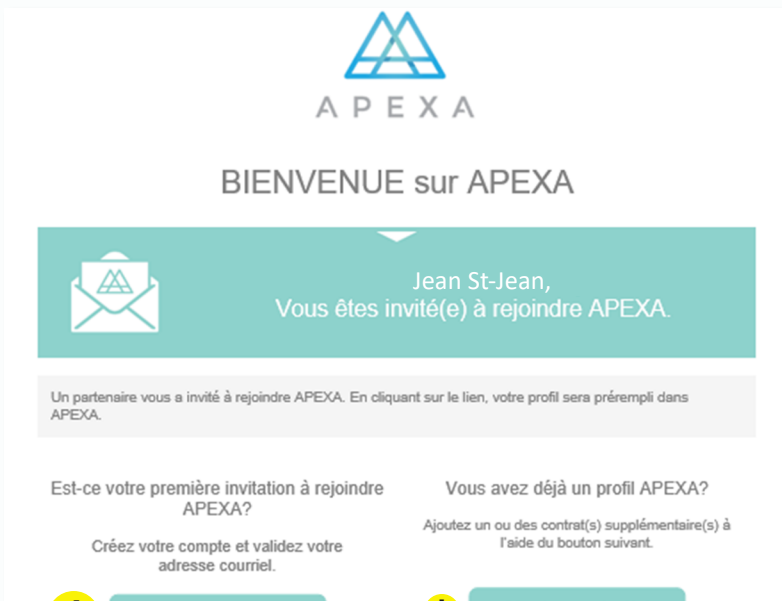

Commencer

Ajouter contrat(s)

Remplissez le formulaire d'inscription.

- **1** L'adresse courriel avec laquelle vous avez reçu l'invitation.
- **2** Un mot de passe différent de vos autres applications (spécialement Windows).
- ! <u>Ne modifiez pas ces cases.</u>
- 3 Cliquez sur S'inscrire.

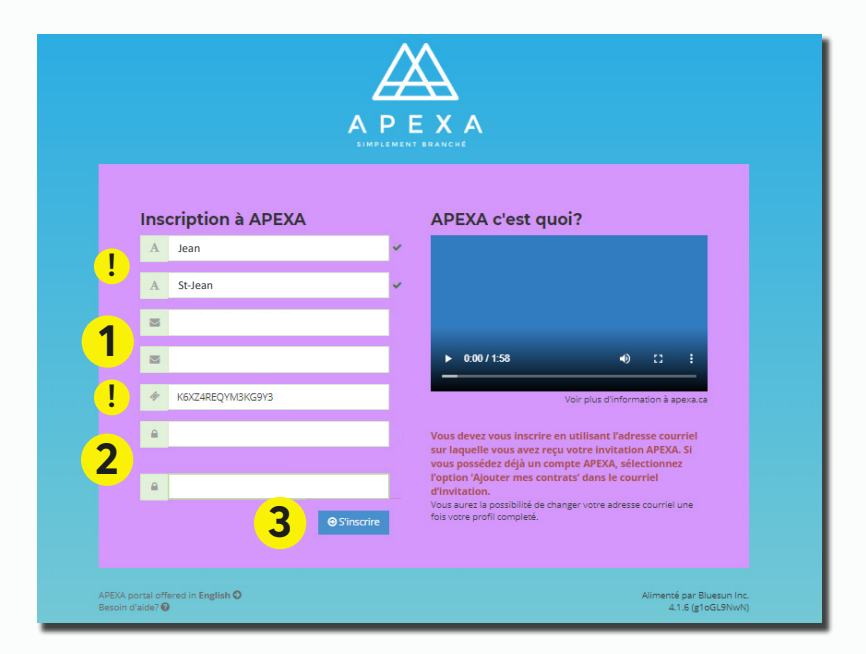

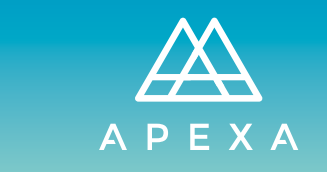

Lisez le formulaire de consentement à la confidentialité.

**1** Faites défiler le texte jusqu'au bas.

### 2 Cliquez sur Accepter.

\* Le bouton **Accepter** sera cliquable une fois que vous aurez lu (fait défiler) jusqu'au bas.

#### Consentement en matière de protection à la vie privée

#### Avis sur la protection des renseignements personnels

Le présent avis sur la protection des renseignements personnels vise à informer les conseillers et, dans le cas des conseillers qui ex activités par l'entremise d'une société de personnes ou d'une personne morale, les directeurs, les associés et les actionnaires des conseillers, de la façon dont leurs renseignements sont recueillis, utilisés et communiqués dans le cadre du service APEXA. En vous inscrivant au service APEXA ou en fournissant vos renseignements par l'entremise du service APEXA, vous consentez à la collecte, à l'utilisation et à la communication de vos renseignements de la manière décrite ci-dessous.

#### Qu'est-ce que le service APEXA?

Le service APEXA est une solution technologique exploitée par APEXA Corp. (« APEXA ») qui offre aux sociétés d'assurance-vie, aux agences générales associées (« AGA ») des services de sélection de conseillers en assurance-vie canadiens, de conclusion de contrats et de suivi de la conformité. Le service APEXA vise à assurer une meilleure normalisation et une fiabilité accrue du processus de sélection des conseillers, de conclusion de contrats et de conformité.

#### Quels renseignements sont-ils recueillis dans le cadre du service APEXA?

APEXA recueille des renseignements au besoin, et ces renseignements sont conservés tant que cela est nécessaire aux fins de l'exploitation du service APEXA, ou par alleurs comme l'exige ou le permet la loi. Ces renseignements peuvent être recueillis auprès des sociétés d'assurancevie, des AG ou des AGA avec lesquels les conseillers travaillent actuellement ou ont travaillé antérieurement, directement auprès des conseillers ou de leurs directeurs, associés ou actionnaires ou auprès d'autres sources. Parmi tous les renseignements qu'APEXA recueille, elle utilise les renseienements les olus récents au'elle recoit des sources mentionnées ci-aorés.

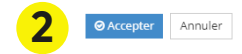

Vous recevez le courriel de confirmation.

1 Cliquez sur **Confirmer mon compte** pour commencer la création de votre profil.

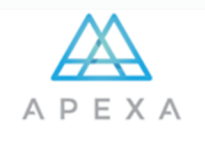

### Veuillez confirmer votre compte

| Jean St-Jean, vous y êtes presque!                          |
|-------------------------------------------------------------|
| Veuillez confirmer votre compte à l'aide du bouton suivant: |
| Confirmer mon<br>compte                                     |
| Confirmer mon compte                                        |

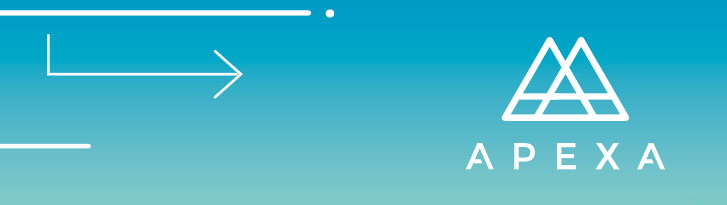

Connectez-vous à la plateforme APEXA.

- **1** Entrez vos identifiants.
  - Adresse courriel
  - Mot de passe
- 2 Cliquez sur **Ouverture de session**.

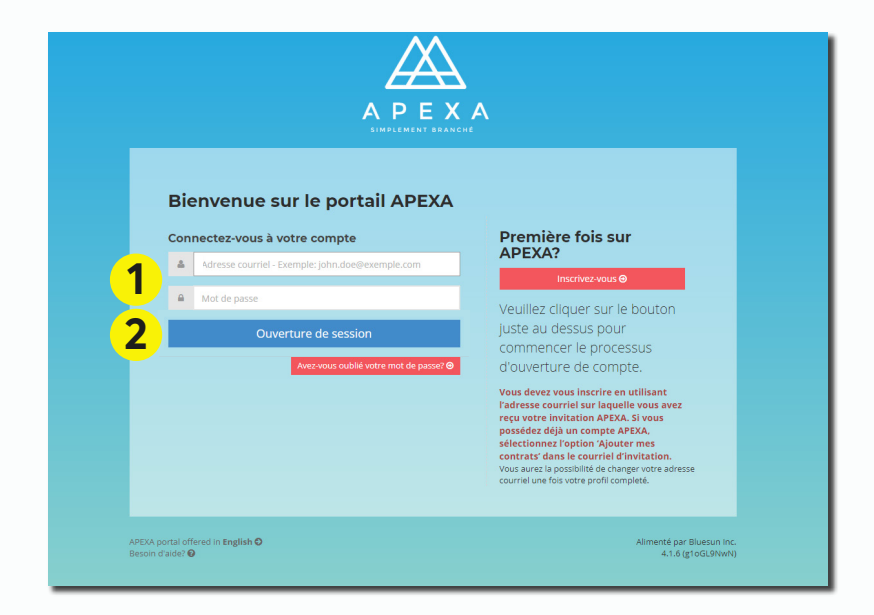

# Lisez les conditions d'utilisation du site Web d'APEXA.

**1** Faites défiler le texte jusqu'au bas.

### 2 Cliquez sur Accepter.

\* Le bouton **Accepter** sera cliquable une fois que vous aurez lu (fait défiler) jusqu'au bas.

#### Conditions d'utilisation de ce site Web

Conditions d'utilisation du site Web

1. Généralités

APEXA Corp. (« APEXA », « nous », « notre » ou « nos ») exploite le site Web situé à l'adresse www.apexa.ca (le « Site ») afin de fournir un accés un ligne au Contenu (défini ci-après) du Site, qui comprend des renseignements au sujet d'APEXA, et afin de fournir un accés en ligne aux produits, aux services et aux possibilités qu'elle offre (les « Services »). APEXA ser sérserve la droit de modifier et de complèter les modalités et conditions prévues aux présentes à l'occasion, si elle le juge opportun, en ajoutant des modalités et conditions qui régissent certains renseignements, éléments, produits et services mis à votre disposition par l'entremise du Site (les « Conditions supplémentaires »). En accédant au Site et en l'utilisant de quelque manière que ce soit, vous reconnaissez que vous avez lu et acceptez chacune des modalités et conditions supplémentaires »).

Le contenu du Site comprend, entre autres, l'ensemble des renseignements, des données, des produits, des déments de communication graphique, du texte, des images, des photos, des illustrations, du contenu audio et vidéo, des dessins et des éléments graphiques qui sont contenus dans celui-ci ou qui sont mis à votre disposition par ailleurs par l'entremise de celui-ci (collectivement, le « Contenu ») et, à moins que le contexte ne commande claimement une interprétation différente ou que nous indiquions expressément le contraire par écrit, le terme « Site » comprend tout le Contenu.

À moins qu'APEXA en ait convenu autrement par éorit, les Conditions d'utilisation ne modifient d'aucune façon les modalités et conditions de toute autre entente que vous pourrez avoir conclue avec APEXA. En cas d'incompatibilité entre les modalités et conditions d'une telle autre

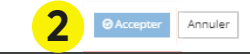

1

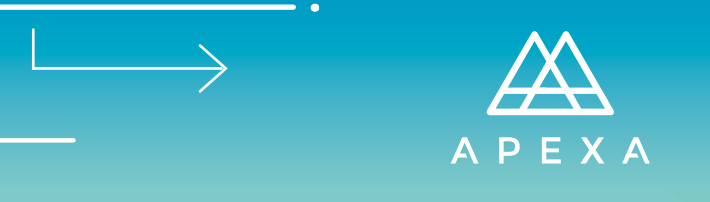

Vérifiez vos informations et documentations.

### 1 Cliquez sur Commencer la configuration du profil.

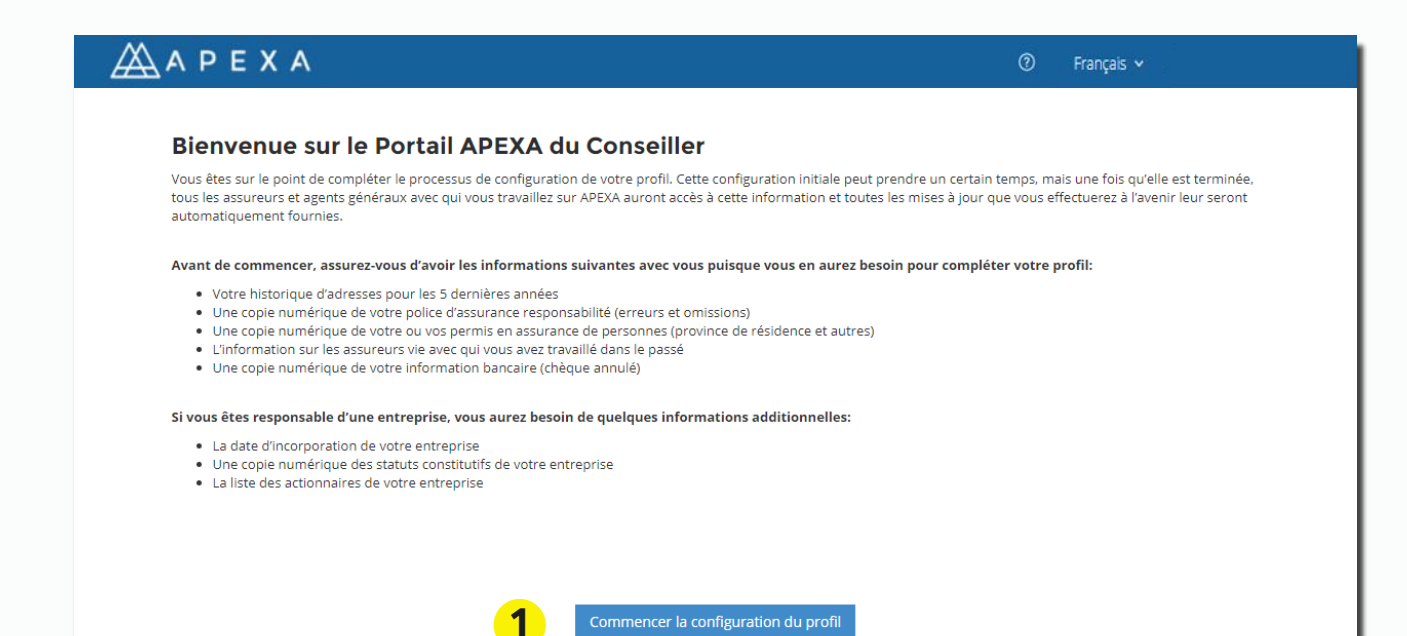

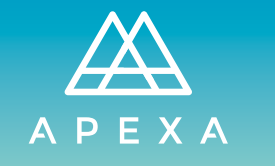

### + RENSEIGNEMENTS PERSONNELS

Transmettez vos informations personnelles en remplissant les cases obligatoires du formulaire.

- 1 Sexe, 2 date de naissance, 3 statut de travail au Canada et 4 une question et réponse secrète (seront utilisées pour vous identifier au centre d'appel APEXA)
- ! Si votre nom pré-rempli ne correspond pas au nom qui est indiqué sur votre permis provincial et sur votre certificat d'assurance E&O, cliquez sur **Changer de nom** pour demander une modification à APEXA.

\* Le bouton **Suivant** sera cliquable une fois que vous aurez rempli toutes les cases obligatoires.

| ΑΡΕΧΑ                                                                                                    |                                                                                                    | ⑦ Français ×                                                                                                    |
|----------------------------------------------------------------------------------------------------|----------------------------------------------------------------------------------------------------|----------------------------------------------------------------------------------------------------|
| ean St-Jean                                                                                                    | Adresses Téléphones E&O Pe                                                                                              | mis Études Parrainage Conformité                                                                                                    |
| i Renseignements personnels                                                                                              |                                                                                                    |                                                                                                    |
| ! Il y a des problèmes avec les coordonnée:                                                                              | s indiquées à votre profil. Vous devez fournir tous les dét                                                             | ails du profil afin de compléter la configuration du profil.                                                                                                    |
| Le nom de votre profil doit correspon<br>indiqué sur votre permis de la provinc<br>résidence, inscrivez votre nom légal. | dre au nom tel qu'il apparaît sur votre permis de la provi<br>e où se trouve votre résidence, veuillez soumettre un cha | nce où se trouve votre résidence. Si le nom inscrit ne correspond pas à celui<br>angement de nom. Si vous n'avez pas de permis de la province où se trouve votre |
| Votre prénom légal                                                                                                    | Votre deuxième prénom légal                                                                                             | Votre nom de famille légal                                                                                                    |
| Jean                                                                                                    | ✓                                                                                                    | St-Jean 🗸                                                                                                    |
|                                                                                                    |                                                                                                    | Changer de Nom                                                                                                    |
| Titre<br>Veuillez choisir                                                                                                | Nom préféré                                                                                                    | Sexe<br>1 Non précisé                                                                                                    |
| Date de naissance *                                                                                                    | Êtes-vous légalement autorisé à trav<br>*<br>Oui Onn<br>Une sélection est requise.                                      | vailler au Canada?                                                                                                    |
| Mot de passe pour le Service Téléphonique                                                                                |                                                                                                    |                                                                                                    |
| Choisissez une Question *                                                                                                | Répo                                                                                                    | nse *                                                                                                    |
| Veuillez choisir                                                                                                    | v                                                                                                    |                                                                                                    |
| À quoi sert ce mot de passe ? 🚯                                                                                          |                                                                                                    |                                                                                                    |
| ] Précédent                                                                                                    |                                                                                                    | Suivar                                                                                                    |
| sion 6.0.0 (KXNrBIGAI)                                                                                                   |                                                                                                    | Alimenté par Blues                                                                                                    |

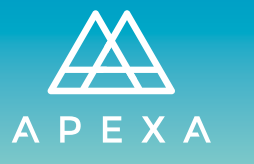

## + ADRESSES

Transmettez vos adresses résidentielles et professionnelles des cinq dernières années.

- 1 Cliquez sur Ajouter pour inscrire une adresse et remplir les cases.
- 2 Type d'adresse (entreprise ou résidentielle), 3 Numéro civique, 4 Nom de la rue, 5 Ville,
- 6 Province et 7 Code postal.
- 8 Cochez s'il s'agit de votre adresse actuelle (ceci signifie qu'il n'y aura pas de date de déménagement fin).
  - Entrez vos dates 9 d'emménagement (entrée) et 10 de déménagement (fin). \* Le bouton Enregistrer sera cliquable une fois que vous aurez rempli toutes les cases obligatoires.

| ΑΡΕΧΑ                                                                          | ⑦ Français ~                                                                         |
|--------------------------------------------------------------------------------|--------------------------------------------------------------------------------------|
| lean St-Jean                                                                   |                                                                                      |
| i - Adresses - Téléphones                                                      | E&O Permis Études Parrainage Conformité                                              |
| 🖀 Adresses (5 dernières années à aujourd'hui)                                  | 1 + Ajouter                                                                          |
| Type *<br>Entreprise ▼ ✓                                                       | Adresse Internationale                                                               |
| Numéro *                                                                       | Nom de la rue *                                                                      |
| Numéro d'unité                                                                 | Ville*                                                                               |
| Province *                                                                     | Code postal *                                                                        |
| Ceci est mon adresse actuelle.                                                 | Date de déménagement *<br>AAAA MM J<br>AAAA - MM - J<br>AAAA - MM - J<br>Enregistrer |
| Vous devez fournir une adresse d'affaires pour compléter la configuration du p | rofil.                                                                               |
| Affaires Adresse Ville Province Code pos                                       | Date Date de<br>stal d'emménagement Actuelle Contrats                                |
| Vous n'avez pas d'historique d'a                                               | adresse. Cliquez ici pour ajouter une nouvelle adresse.                              |
| I Précédent                                                                    | Suivant 🕑                                                                            |
| rrsion 6.0.0 (KXNrBIGAI)                                                       | Alimenté par Bluesun Inc.                                                            |

<sup>\*</sup> Le bouton **Suivant** sera cliquable une fois que vous aurez cumulé cinq ans d'historique d'adresses résidentielles et professionnelles sans qu'il y ait d'écart de dates.

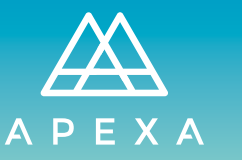

## + ADRESSES

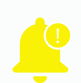

### HISTORIQUE D'ADRESSE PROFESSIONNELLE

Si vous avez moins de 5 ans d'historique d'adresse professionnelle, comblez le vide en ajoutant votre adresse résidentielle à titre d'adresse professionnelle **(type : Professionnelle)**.

<u>RÉSIDENTIELLE</u> 555 Rue des Tourterelles, Brossard Du 2010-01-01 à aujourd'hui <u>PROFESSIONNELLE</u> 100 Avenue Principale, Montréal Du 2018-01-01 à aujourd'hui

AJOUTEZ----

555 Rue des Tourterelles, Brossard Du 2010-01-01 à 2018-01-01

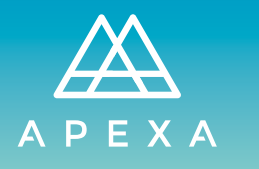

#### **TÉLÉPHONES** +

Transmettez au moins un numéro de téléphone.

- **1** Cliquez sur **Ajouter** pour inscrire un numéro de téléphone et remplir les cases.
- 2 Type de numéro (professionnel, télécopieur, domicile ou sans frais) et 3 Numéro de téléphone. \* Le bouton **Enregistrer** sera cliquable une fois que vous aurez rempli toutes les cases obligatoires.
  - - \* Le bouton **Suivant** sera cliquable une fois que vous aurez entré un numéro de téléphone.

| ΑΡΕΧΑ                     | Tranç                                                                   | ais 🗸                |
|---------------------------|-------------------------------------------------------------------------|----------------------|
| ean St-Jean               |                                                                         |                      |
|                           | i - Adresses - Téléphones - E&O - Permis - Études - Parrainage Conformi | té                   |
| téléphones                |                                                                         | 1 + Ajouter          |
| Vous devez fournir un num | éro de téléphone afin de terminer la configuration du profil.           |                      |
| Туре                      | Numéro de téléphone Poste                                               |                      |
| Type *                    |                                                                         |                      |
| Domicile                  |                                                                         | ¥                    |
| Numéro de téléphone *     |                                                                         |                      |
| (000) 000-0000            |                                                                         |                      |
| Poste                     |                                                                         |                      |
| Poste                     |                                                                         |                      |
| Annuler                   |                                                                         | 🖺 Enregistrer        |
|                           |                                                                         |                      |
| ) Précédent               |                                                                         | Suivant (            |
| ion 6.0.0 (KXNrBIGAI)     |                                                                         | Alimenté par Bluesun |

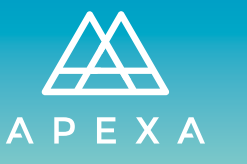

### + ASSURANCES E&O

Transmettez les informations de votre assurance E&O.

- **1** Cliquez sur **Ajouter** pour inscrire vos informations et remplir les cases.
- 2 Nom de la compagnie d'assurance qui souscrit votre assurance E&O, 3 Nom et prénom,
- 4 Numéro de certificat, 5 Statut (actif ou inactif), 6 Montants assurés (par réclamation et total de couverture), 7 Protection contre la fraude, 8 Dates d'entrée en vigueur et 9 de fin.
- **10** Téléversez une copie de votre certificat E&O.

! Si vous n'avez pas encore obtenu votre permis, si vous êtes couvert par l'assurance E&O de votre maître de stage, ou si vous êtes le propriétaire d'une entreprise, cochez **Aucune assurance E&O**.

\* Les boutons **Enregistrer** et **Suivant** seront cliquables une fois que vous aurez rempli toutes les cases obligatoires et téléversé votre certificat E&O OU coché **Aucune assurance E&O**.

| ΑΡΕΧ                         | 4                       |                      |                   |                  |                            |                  | Q                  | ) Français v        |               |             |
|------------------------------|-------------------------|----------------------|-------------------|------------------|----------------------------|------------------|--------------------|---------------------|---------------|-------------|
| an St-Jean                   |                         |                      |                   |                  |                            |                  |                    |                     |               |             |
|                              | <b>i</b> -(             | <u>^</u> -(          | <b>S</b> -(       | U                | -                          |                  |                    |                     |               |             |
|                              | Détails /               | Adresses Te          | léphones          | E&O              | Permis                     | Etudes           | Parrainage         | Conformité          |               |             |
| Assurances E&O               |                         |                      |                   |                  |                            |                  | ! -                | Aucune assura       | 1             | + Ajout     |
| ! Vous devez fournir l'in    | formation au sujet de   | votre assurance      | E&O afin de pou   | ursuivre le pro  | essus de configura         | ation du profil. |                    |                     |               |             |
| luméro de certificat         | Fournisseur d'a         | ssurance E&O         | Couverture        |                  | Date d'entrée e<br>vigueur | n<br>Date de fir | n Statut           | État du<br>dossier  | Vérifié       |             |
| ¥ Veuillez sélectionne       | r un fournisseur d'ass  | surance E&O. Si c    | e fournisseur est | t inscrit sur AP | EXA, les informatio        | ns de couvertu   | ure seront directe | ement dérivées de s | ses dossiers. |             |
| Fournisseur d'assurance      | E&O *                   |                      |                   |                  |                            |                  |                    |                     |               |             |
| Groupe Desjardins, Ass       | irances Generales       |                      |                   |                  |                            |                  |                    |                     |               | × •         |
| Impossible de trouver un fe  | ournisseur E&O? Veui    | llez cliquer ici pou | ir envoyer un me  | essage au Serv   | ice aux utilisateurs       |                  |                    |                     |               |             |
| Nom sur le certificat *      |                         |                      |                   |                  | Nom de l'entrep            | rise             |                    |                     |               |             |
|                              |                         |                      |                   |                  |                            |                  |                    |                     |               |             |
| Assuré additionnel           |                         |                      |                   |                  | Numéro de cert             | ificat *         |                    |                     |               |             |
|                              |                         |                      |                   | 4                |                            |                  |                    |                     |               |             |
| Numéro de police             |                         |                      |                   |                  | *                          |                  |                    |                     |               |             |
|                              |                         |                      |                   | E                | Statut                     |                  |                    |                     |               | -           |
|                              |                         |                      |                   | 9                | Acai                       |                  |                    |                     |               |             |
| Montant par réclamation      | *                       |                      |                   |                  | Le montant tota            | l de la couve    | ture *             |                     |               |             |
| \$ 0                         |                         |                      |                   | 6                | \$ O                       |                  |                    |                     |               |             |
| La couverture comprend       | la protection contre    | la fraude. *         |                   |                  |                            |                  |                    |                     |               |             |
| ⊖ Oui ⊖ Non                  |                         |                      |                   | 1                |                            |                  |                    |                     |               |             |
| La protection contre la frau | de doit avoir une séle  | ection.              |                   |                  |                            |                  |                    |                     |               |             |
| Date d'entrée en vigueur     | *                       |                      |                   |                  | Date de fin <sup>*</sup>   |                  |                    |                     |               |             |
| AAAA MM - JJ                 |                         |                      |                   | 9                | AAAA MN                    | 1 - JJ           |                    |                     |               |             |
| аааа - ММ - Ц                |                         |                      |                   |                  | AAAA - MM                  | - J              |                    |                     |               |             |
| 🖡 La taille maximale d       | 'un fichier téléversé e | st 20MB              |                   |                  |                            |                  |                    |                     |               |             |
| Veuillez téléverser une co   | pie du certificat de l  | assurance E&O        | *                 |                  |                            |                  |                    |                     |               |             |
| D                            |                         |                      |                   |                  |                            |                  |                    |                     | 🖻 Parco       | ourir       |
| Aucun document n'a été té    | éversé.                 |                      |                   |                  |                            |                  |                    |                     |               |             |
| Annuler                      |                         |                      |                   |                  |                            |                  |                    |                     |               | inregistrer |
|                              |                         |                      |                   |                  |                            |                  |                    |                     |               |             |
|                              |                         |                      |                   |                  |                            |                  |                    |                     |               |             |
|                              |                         |                      |                   |                  |                            |                  |                    |                     |               |             |
| Précédent                    |                         |                      |                   |                  |                            |                  |                    |                     |               | Suiva       |
|                              |                         |                      |                   |                  |                            |                  |                    |                     |               |             |

CONFIGURATION DU PROFIL CONSEILLER

### + PERMIS

Transmettez les informations de votre/vos permis.

**1** Cliquez sur **Ajouter** pour ajouter un permis et remplir les cases.

ΑΡΕΧΑ

- 2 Province émettrice, 3 Nom légal complet, 4 Type de permis, 5 Statut (actif, inactif ou en attente),
- 6 Numéro de permis, 7 Numéro de client, Dates 8 d'entrée en vigueur et 9 de fin et 10 Classe de permis.
- 11 Téléversez une copie de votre permis.
- ! Si vous n'avez pas encore obtenu votre permis ou si votre permis probatoire débute seulement dans quelques jours, cochez **Aucun permis**.
  - \* Les boutons **Enregistrer** et **Suivant** seront cliquables une fois que vous aurez rempli toutes les cases obligatoires et téléversé votre permis OU coché **Aucun permis**.

|                                         | Détails                                   | Adresses         | Téléphones                           | E&O                                        | Permis                          | Études                       | Parrainage            | Conformit          | té      |            |
|-----------------------------------------|-------------------------------------------|------------------|--------------------------------------|--------------------------------------------|---------------------------------|------------------------------|-----------------------|--------------------|---------|------------|
| Permis                                  |                                           |                  |                                      |                                            |                                 |                              |                       | ! -                | Aucun 1 | + Ajou     |
| Vous devez ajouter u<br>uméro de permis | un permis qui corre<br>Province émettrice | espond à la prov | rince de votre adres<br>Date<br>vigu | se résidentielle<br>e d'entrée en<br>eur l | pour terminer la<br>Pate de fin | a configuration di<br>Statut | u profil.<br>Résident | État du<br>dossier | Vérifié |            |
| Province émettrice *                    |                                           |                  |                                      |                                            |                                 |                              |                       |                    |         |            |
| Québec                                  |                                           |                  |                                      |                                            |                                 |                              |                       |                    |         | Ŧ          |
| Nom légal complet *                     |                                           |                  |                                      |                                            | Nom de l'er                     | itreprise                    |                       |                    |         |            |
|                                         |                                           |                  |                                      |                                            |                                 |                              |                       |                    |         |            |
| Туре *                                  |                                           |                  |                                      | _                                          | Statut *                        |                              |                       |                    |         |            |
| Veuillez choisir                        |                                           |                  |                                      | 5                                          | Actif                           |                              |                       |                    |         | ٣          |
| Numéro de permis *                      |                                           |                  |                                      |                                            | Numéro de                       | client *                     |                       |                    |         |            |
|                                         |                                           |                  |                                      | 7                                          |                                 |                              |                       |                    |         |            |
| 🗌 J'ai un permis proba                  | toire                                     |                  |                                      |                                            |                                 |                              |                       |                    |         |            |
| Date d'entrée en vigueu<br>AAAA - MM -  | ור<br>11<br>1                             |                  |                                      | 9                                          | Date de fin                     | *<br>MM                      |                       |                    |         |            |
| Classe de permis *                      |                                           |                  |                                      |                                            |                                 |                              |                       |                    |         |            |
| O Autonome                              | 🔵 Rattaché                                |                  |                                      |                                            |                                 |                              |                       |                    |         |            |
| La classe de permis est vi              | de.                                       |                  |                                      |                                            |                                 |                              |                       |                    |         |            |
| conditions                              |                                           |                  |                                      |                                            |                                 |                              |                       |                    |         |            |
| I La taille mavimale                    | d'un fichier téléve                       | rsé est 20MB     |                                      |                                            |                                 |                              |                       |                    |         |            |
| les illes téléseres                     | sepie du persit                           | , ac cat zomb    |                                      |                                            |                                 |                              |                       |                    |         |            |
| C                                       | copie au permis                           |                  |                                      |                                            |                                 |                              |                       |                    | 🕞 Parc  | ourir      |
| Aucun document n'a pu é                 | être téléversé                            |                  |                                      |                                            |                                 |                              |                       |                    |         |            |
| Annuler                                 |                                           |                  |                                      |                                            |                                 |                              |                       |                    | 8       | Enregistre |

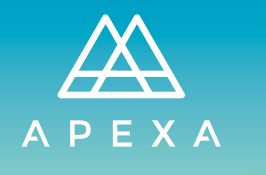

# + ÉTUDES

Transmettez les informations de vos études.

- **1** Cochez les titres professionnels que vous detenez ou être en voie de détenir.
- 2 Inscrivez l'année d'obtention OU 3 cochez pour informer que votre formation est en cours (en inscrivant l'année prévue d'obtention).
- ! Si vous ne détenez pas de titres professionnels, cochez **Aucun titre professionnel**.
- Si vous détenez un titre professionnel ne se retrouvant pas dans cette liste, cliquez sur Ajouter. \* Le bouton Suivant sera cliquable une fois que vous aurez rempli toutes les cases relatives à vos titres professionnel OU coché Aucun titre professionnel.

| <b>▲</b> A P E X          | A                                                   | ⑦ Français ×                                                                                                |
|---------------------------|-----------------------------------------------------|----------------------------------------------------------------------------------------------------|
| lean St-Jean              |                                                     |                                                                                                    |
|                           | i - Adresses - Téléphones                           | Permis - Conformité                                                                                         |
| 🞓 Études                  |                                                     |                                                                                                    |
| Vous devez fournir t      | ous les détails de vos études afin de compléter la  | a configuration du profil.                                                                                  |
| Titres profes             | sionnels                                            |                                                                                                    |
| Veuillez indiquer prévue. | l'année où le titre professionnel a été complété. S | Si vous êtes présentement en formation pour l'obtention de ce titre, veuillez indiquer l'année d'achèvement |
| Aucun titre professio     | onnel                                               |                                                                                                    |
| PFA PFA                   | Année                                               | en cours                                                                                                    |
| C.Fin.A.                  | 2 Année                                             | 3 🗆 en cours                                                                                                |
| AVA                       | Année                                               | en cours                                                                                                    |
| FLMI                      | Année                                               | en cours                                                                                                    |
| PFC                       | Année                                               | en cours                                                                                                    |
| + Ajouter                 |                                                     |                                                                                                    |
|                           |                                                     |                                                                                                    |
| I Précédent               |                                                     | Suivant 🗈                                                                                                   |
| rsion 6.0.0 (KXNrBIGAI)   |                                                     | Alimenté par Bluesun Ind                                                                                    |

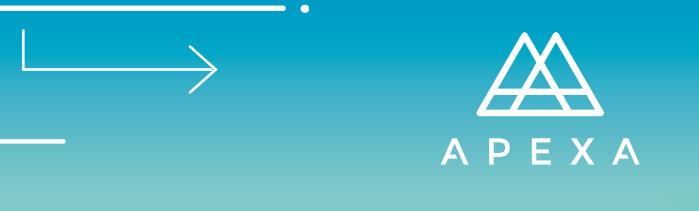

## + PARRAINAGE

Répondez aux questions en sélectionnant la bonne réponse. \* Le bouton **Suivant** sera cliquable une fois que vous aurez répondu à toutes les questions.

| ΑΡΕΧΑ                                                                                                    | ⑦ Français •              |
|----------------------------------------------------------------------------------------------------|---------------------------|
| Jean St-Jean                                                                                                    |                           |
| i                                                                                                    | age Conformité            |
| ∄ Parrainage                                                                                                    |                           |
| Devez-vous être parrainé? *                                                                                                    |                           |
| Oui Non                                                                                                    |                           |
| Avez-vous réussi les examens du PPOPAV/PQAP? *                                                                                      |                           |
| Oui Non                                                                                                    |                           |
| Si vous êtes un non-résident, veuillez indiquer la province où vous avez passé vos examens en assurance vie et/ou en assurance acci | dents et maladie.         |
|                                                                                                    |                           |
| Vous a-t-on déjà refusé le parrainage? *                                                                                            |                           |
| Oui Non                                                                                                    |                           |
| Est-ce que vous changez de parrain?*                                                                                                |                           |
| ○ Oui ○ Non                                                                                                    |                           |
| Avez-vous changé de parrain au cours des 5 dernières années?                                                                        |                           |
| Oui Non                                                                                                    |                           |
|                                                                                                    |                           |
| Précédent                                                                                                    | Suivant 🖸                 |
| Version 6.0.0 (KXNrBIGAI)                                                                                                    | Alimenté par Bluesun Inc. |

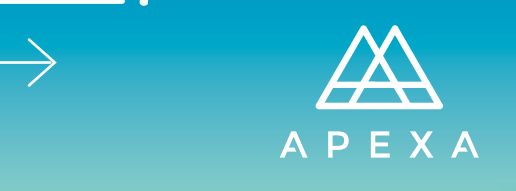

# + CONFORMITÉ

Répondez aux questions en sélectionnant la bonne réponse et téléversez les documents complémentaires au besoin.

\* Les boutons **Suivant** de chaque page seront cliquables une fois que vous aurez répondu à toutes les questions et téléversé les documents demandés.

| <u>Α</u> ΑΡΕΧΑ                                                                                                    | ⑦ Français ~                                                                |
|----------------------------------------------------------------------------------------------------|-----------------------------------------------------------------------------|
| lean St-Jean                                                                                                    |                                                                             |
| j<br>Détails Adresses Téléphones E&O Permis                                                                                                    |                                                                             |
| 🔩 Conformité                                                                                                    |                                                                             |
| Étape 1/6<br>Affiliations avec des entreprises                                                                                                    |                                                                             |
| Vous devez cliquer sur le bouton "Suivant" ci-dessous après avoir apporté des modifications à vos réponses<br>vos réponses, veuillez cliquer sur le lien "Téléverser des documents complémentaires". | de conformité. Pour téléverser des documents complémentaires relatifs à     |
| Exercez-vous d'autres activités, ou entretenez-vous des liens d'affaires avec une autre entreprise? Dans l'affirma<br>l'entreprise.                                                                  | tive, fournissez des détails, y compris le nom, l'adresse et la nature de 🔹 |
| Oui Non Téléverser des documents complémentaires                                                                                                    |                                                                             |
| Êtes-vous un associé, un dirigeant ou un administrateur d'une société, ou entretenez-vous une relation avec lien<br>des détails, y compris le nom, l'adresse et la nature de l'entreprise.           | de dépendance avec une autre entreprise? Dans l'affirmative, fournissez 🔹   |
| Oui Non Téléverser des documents complémentaires                                                                                                    |                                                                             |
| Exercez-vous actuellement des fonctions autres que celles indiquées dans le présent questionnaire? Dans l'affirr<br>l'entreprise.                                                                    | native, fournissez des détails, y compris le nom, l'adresse et la nature de |
| Oui Non Téléverser des documents complémentaires                                                                                                    |                                                                             |
| I Précédent                                                                                                    | Suivant 🖸                                                                   |
| arcian 6.0.0/XNLRIGAD                                                                                                    | Alimenta en Bluerre las                                                     |

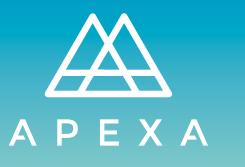

## + GLOSSAIRE

 $\rightarrow$ 

| Actif                                  | Actif numérique dans le système (ententes, documents, trousses) qui facilite le<br>processus contractuel.                                                                                                    |
|----------------------------------------|----------------------------------------------------------------------------------------------------|
| AG                                     | Agent général, détient au moins un contrat de courtage direct avec un assureur.                                                                                                    |
| Assigné à                              | Le compte utilisateur à qui a été assigné un contrat ou une tâche.                                                                                                    |
| Assureur                               | Compagnie d'assurance                                                                                                    |
| Attestation                            | Processus annuel que doit compléter un conseiller pour vérifier et mettre à jour<br>son profil. Chaque conseiller a sa propre période annuelle pendant laquelle il doit<br>compléter l'attestation. Ce processus génère une image du profil du conseiller qu'il<br>doit signer.                          |
| Code de contrat                        | Terme qui englobe tous les types de codes appliqués à un contrat.                                                                                                    |
| Code de<br>succursale de<br>l'assureur | Code établi par l'assureur pour désigner une succursale (p. ex., emplacement<br>géographique, secteur d'activité). Ces codes sont définis par l'assureur dans les<br>contrats qui les lient aux entreprises avec lesquels ils ont des contrats d'agent<br>général (AG) ou d'agent général associé (AGA). |
| Code de vente                          | Code unique associé à chaque contrat. Il est habituellement enregistré dans<br>chaque demande d'assurance par le conseiller.                                                                                                    |
| Code FundServ                          | FundServ est le registre de codes de l'industrie canadienne des fonds<br>d'investissement. Les codes sont utilisés pour identifier votre société à chaque<br>étape d'une transaction, qu'elle soit à l'intérieur ou à l'extérieur du réseau FundServ.                                                    |
| Code interne de<br>succursale          | Code interne établi par une organisation pour organiser les groupes de<br>conseillers ou les entreprises. Le code est seulement visible pour ceux qui sont<br>au sein de l'organisation qui a attribué le code. Le code est attribué à<br>l'enregistrement d'un conseiller ou d'une entreprise.          |
| Compagnie<br>cédante                   | En contexte de transfert de contrats, il s'agit de la partie <i>qui cède</i> les contrats au<br>conseiller.                                                                                                    |
| Compagnie<br>prenante                  | En contexte de transfert de contrats, il s'agit de la partie <i>à qui</i> le conseiller transfert<br>les contrats (la partie qui <i>accepte</i> le transfert).                                                                                                    |
| Conseiller                             | Personne qui détient un permis pour vendre de l'assurance (agent, entrepreneur,<br>courtier, producteur).                                                                                                    |
| Contrat                                | Relation entre les parties et APEXA.                                                                                                    |
|                                        |                                                                                                    |

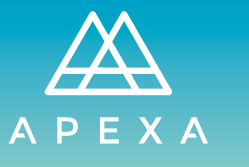

 $\rightarrow$ 

| Contrat direct            | Une relation contractuelle entre un conseiller et un assureur, sans intermédiaire dans la chaîne contractuelle.                                                                                                    |
|---------------------------|----------------------------------------------------------------------------------------------------|
| Courtier<br>FundServ      | Une organisation membre de FundServ au titre de courtier. Elle doit fournir ses<br>codes FundServ lorsqu'elle soumet un contrat.                                                                                                    |
| Déclencheur               | Un événement, prédéterminé par un ensemble de critères, qui lorsqu'il se produit,<br>génère un élément de travail pour les utilisateurs des assureurs ou des agents<br>généraux (AG).                                                                                       |
| Dette avec<br>l'industrie | La dette relative aux commissions accumulée par un conseiller et payable à son AG<br>ou son assureur partenaire pour laquelle des démarches de recouvrement ont déjà<br>été prises.                                                                                         |
| Document                  | Un fichier en lecture seule inclus dans une trousse qui doit être téléchargé, lu et<br>accepté par les parties au contrat.                                                                                                    |
| Entente                   | Document à signer (auparavant un document papier) échangé entre les parties<br>pour créer un contrat.                                                                                                    |
| Entité partenaire         | Une entreprise facturable qui s'est associée à APEXA et à qui on a attribué des<br>fonctions supplémentaires.                                                                                                    |
| Entreprise                | Une entreprise non facturable constituée d'un ou plusieurs conseillers ou qui<br>engage un ou plusieurs employés.                                                                                                    |
| Erreurs et<br>omissions   | Assurance erreurs et omissions.                                                                                                    |
| ID APEXA                  | Identifiant unique à APEXA d'une entreprise ou d'un conseiller.                                                                                                    |
| ID du contrat             | Identifiant unique à APEXA d'un contrat.                                                                                                    |
| Intégration               | Processus au cours duquel les conseillers créent leurs comptes et complètent leurs<br>profils.                                                                                                    |
| Intégration en<br>lot     | Processus d'envoi en lot d'invitations, à partir du site In-Trust, à de nombreux<br>conseillers ou organisations.                                                                                                    |
| In-Trust                  | Base de données sécuritaire dans laquelle est placée l'information, nouvelle ou<br>ancienne, reçue des AG ou des assureurs jusqu'à ce que les conseillers activent<br>leurs invitations APEXA, acceptent les conditions générales d'utilisation et créent<br>leurs profils. |
| Jeton                     | Élément généré par APEXA pour assigner la propriété des contrats existants à un<br>conseiller.                                                                                                    |